## การใช้งานระบบ Easychair

## สำหรับผู้ส่งบทความ (Author)

 เข้าสู่ระบบส่งบทความ Easychair ที่ : <u>https://easychair.org/conferences/?conf=iambest2022</u> หรือเข้าเว็บไซต์ <u>www.pcc.kmitl.ac.th/iambest</u> กดปุ่ม Easychair มุมบนขวา

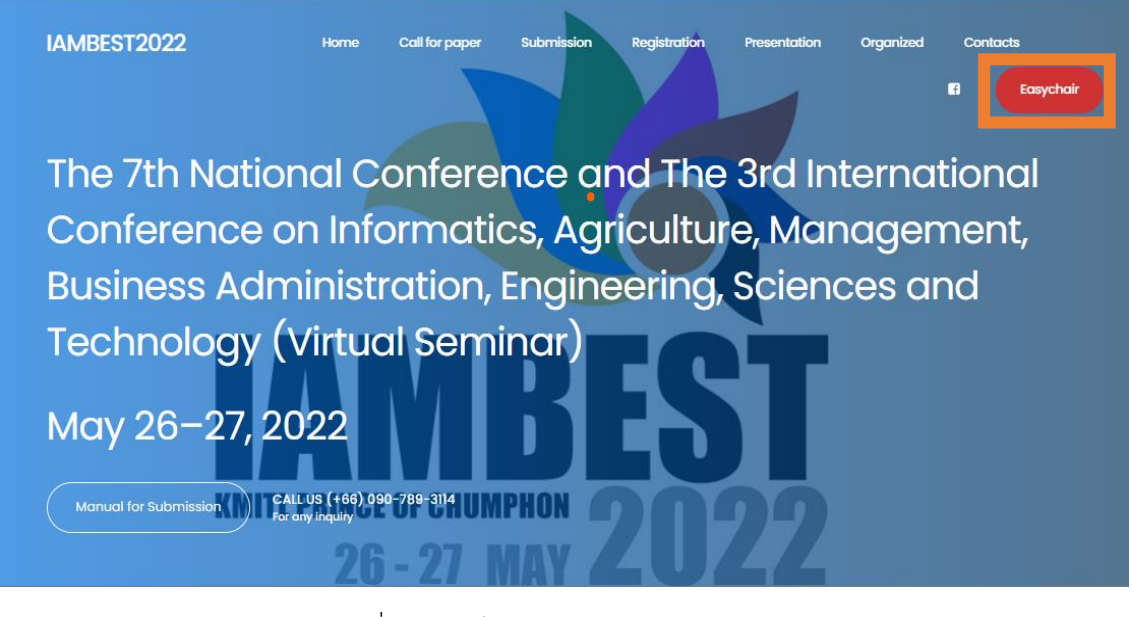

รูปที่1 หน้าเว็บไซต์ <u>https://www.pcc.kmitl.ac.th/iambest/</u>

- 2. ถ้าท่าน<u>มีบัญชีของระบบ easychair อยู่แล้ว</u> ให้ล๊อกอินเข้าระบบ แล้วข้ามไปข้อที่ 9
- ถ้า<u>ยังไม่มีบัญชีของระบบ easychair</u> ให้เลือกที่ลิ้งค์ "create an account" ตามรูปที่2 แล้วทำตามขั้นตอน "Create an EasyChair Account: Step 1" ในรูปที่3

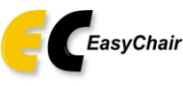

Log in to EasyChair for IAMBEST2022

| Email address or user name: Password:                             |  |
|-------------------------------------------------------------------|--|
| Log in                                                            |  |
| Forgot your password?<br>Probleme to log in?<br>Create an account |  |

Submission of new papers for IAMBEST2022 is open.

รูปที่2 Login Page

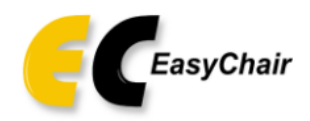

## Create an EasyChair Account: Step 1

To create an EasyChair account you should have a valid email address and do the following.

- 1. pass a captcha to prove that you are not a robot;
- 2. fill out a simple form with your personal information;
- 3. follow the link we send to your email address to complete the account creation.

Please note that the use of EasyChair is subject to our terms of service.

| I'm not a robot | reCAPTCHA<br>Privacy - Terms |
|-----------------|------------------------------|
| Continue        |                              |

รูปที่3 สร้างบัญชีในระบบ Easychair (Step1)

 ระบุชื่อ นามสกุล อีเมล ที่อยู่ ในช่องที่กำหนด ตามรูปที่4 แล้วกด Continue หน้าจอจะแสดง ข้อความ "Account Application Received ให้ไปตรวจสอบอีเมลที่ระบุไว้ เพื่อทำขั้นตอนต่อไป

| Create an EasyChai                 | Account: Step 2                        |                                |
|------------------------------------|----------------------------------------|--------------------------------|
| Please fill out the following form | . The required fields are marked by *. | il address so plaase type your |
| email address correctly.           |                                        | in address so picase type your |
|                                    |                                        | _                              |
| First name <sup>†</sup> : *        |                                        |                                |
| Last name: *                       |                                        |                                |
| Email: *                           |                                        |                                |
| Retype email address: *            |                                        |                                |
|                                    | Continue                               |                                |

รูปที่4 สร้างบัญชีระบบ Easychair (Step2)

5. ในอีเมลที่ได้รับจากระบบ Easychair ให้คลิ๊กลิ้งก์ตามรูปที่5 เพื่อยืนยันการสมัครเป็นสมาชิก ระบบ Easychair

FasyChair account confirmation > กล่องจดหมาย ×

| <b>EasyChair</b> <noreply@easychair.org><br/>ถึง ฉัน ▼</noreply@easychair.org>                                                                                                    |  |  |  |  |  |
|----------------------------------------------------------------------------------------------------|--|--|--|--|--|
| 🛪 อังกฤษ 🗝 > ไทย 🕶 แปลข้อความ                                                                                                    |  |  |  |  |  |
| Dear Toa Jantub,                                                                                                    |  |  |  |  |  |
| we received a request to create an EasyChair account for you.<br>Since you already have an EasyChair account, you do not have to<br>create a new one. If you forgot your user name or password,<br>please click on this link: |  |  |  |  |  |
| https://easychair.org/account/forgot?I=Jh1rDXBvLDrJMJ9JMxdkuS                                                                                                    |  |  |  |  |  |
| and specify jsongchai@gmail.com as your email address.                                                                                                    |  |  |  |  |  |
| Please be aware that this is an unmonitored email alias, so please do not reply to this email.                                                                                                    |  |  |  |  |  |
| To contact EasyChair use the EasyChair contact Web page                                                                                                    |  |  |  |  |  |
| https://easychair.org/contact                                                                                                    |  |  |  |  |  |
| วูบทุธ คลกลงกเนกรอบสลมยนยน E-mail                                                                                                    |  |  |  |  |  |

 เมื่อกดลิ้งค์แล้ว จะมีหน้าจอ Browser แสดงขึ้นมาใหม่ ตามรูปที่6 ให้กรอกข้อมูลต่างๆ ให้ครบ (บันทึก User name ช่องแรกและ Password ช่องสุดท้ายไว้ห้ามลืม ) Create an EasyChair Account: Last Step

|                           | User names are o | case-insensitive |   |  |  |
|---------------------------|------------------|------------------|---|--|--|
| User name:                |                  |                  |   |  |  |
|                           |                  |                  |   |  |  |
| First name <sup>†</sup> : |                  |                  |   |  |  |
| Last name (*):            |                  |                  |   |  |  |
| ompany/organization (*):  |                  |                  |   |  |  |
| Web site:                 |                  |                  |   |  |  |
| Phone (*):                |                  |                  |   |  |  |
| Address, line 1 (*):      |                  |                  |   |  |  |
| Address, line 2:          |                  |                  |   |  |  |
| City (*):                 | -                |                  |   |  |  |
| Post code (*):            |                  |                  |   |  |  |
| State (US only) (*):      |                  |                  |   |  |  |
| Country (*):              |                  |                  | • |  |  |
| Password (*):             |                  |                  |   |  |  |
| Retype the password (*):  |                  |                  |   |  |  |

<sup>1</sup> Note: leave first name blank if you do not have one. If you are not sure how to divide your name into the first and last name, read the Help article about names.
You may also be interested about our oolicy for using personal information.

รูปที่6 สร้างบัญชีระบบ Easychair (Final Step)

 หน้าจอจะแสดง "Account Created" ให้คุณเข้าสู่ระบบส่งบทความของงานประชุม IAMBEST2022 อีกครั้ง โดยเข้าลิ้งค์ <u>https://easychair.org/conferences/?conf=iambest2022</u>. หรือเข้าเว็บไซต์ <u>www.pcc.kmitl.ac.th/iambest</u> กดปุ่ม Easychair ที่มุมบนขวาของหน้าเว็บไซต์

## Account Created

Your EasyChair account has been created.

To log in for <u>click here.</u> รูปที่7 สร้างบัญชีเรียบร้อย

8. Login เข้าระบบ Eashchair ใส่ user name และ password

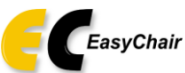

Log in to EasyChair for IAMBEST2022

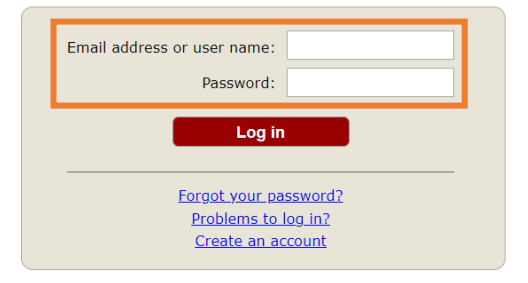

Submission of new papers for IAMBEST2022 is open.

รูปที่8 เข้าสู่ระบบ Easychair

9. คลิ๊กลิ้งก์ "make a new submission".

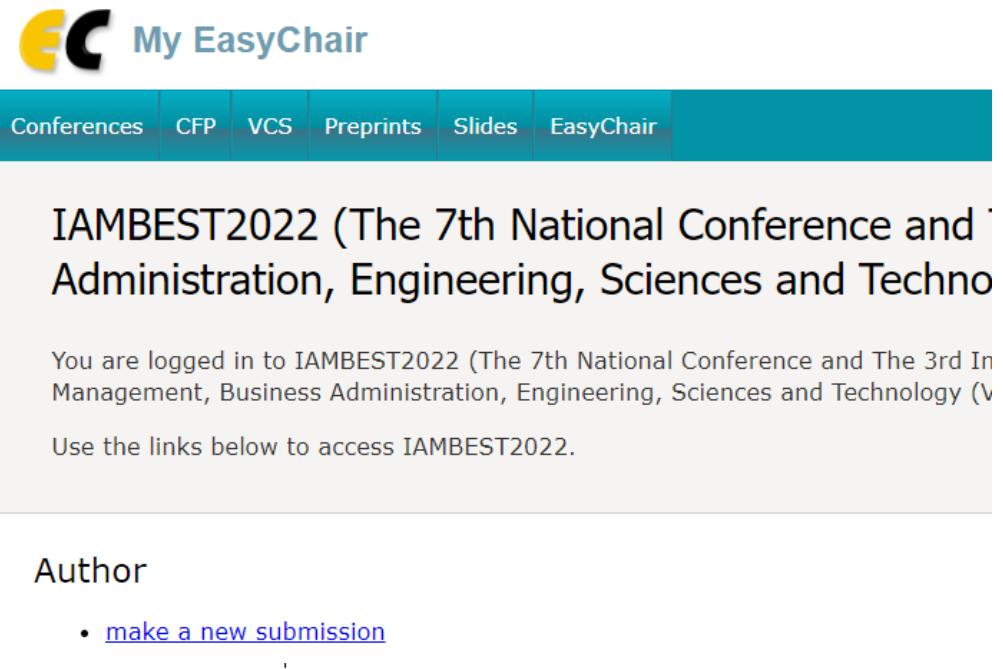

รูปที่9 หน้าจอ make a new submission"

## 10. กรอกข้อมูลในช่องต่างๆ (ช่องที่มี \* สีแดงต้องกรอกทุกช่อง)

#### New Submission for IAMBEST2022

Follow the instructions, step by step, and then use the "Submit" button at the bottom of the form. The required fields are marked by \*.

#### Author Information

For each author please fill out the form below. Some items on the form are explained here:

- Email address will only be used for communication with the authors. It will not appear in public Web pages of this conference. The email address can be omitted for not corresponding authors. These authors will also have no access to the submission page.
- Web page can be used on the conference Web pages, for example, for making the program. It should be a Web page of the author, not the Web page of her or his organization.
- Each author marked as a corresponding author will receive email messages from the system about this submission. There must be at least one corresponding author.

| Author 1 (click her | e to add yourself) (click here to add an associate) |  |
|---------------------|-----------------------------------------------------|--|
| Last name: *        |                                                     |  |
| Email: *            |                                                     |  |
| Country/region: *   | ~                                                   |  |
| Organization: *     |                                                     |  |
| Web page:           |                                                     |  |
| corresponding       | author                                              |  |

Author 2 (click here to add yourself) (click here to add an associate)

รูปที่10 สมัครส่งบทความ

 พิมพ์คำสำคัญ (keywords) ของบทความโดยพิมพ์ 1 คำสำคัญ ต่อ 1 บรรทัด และต้องมีไม่น้อยกว่า 3 คำ (3 บรรทัด)

# Keywords

Type a list of keywords (also known as key phrases or key terms), **one per line** to characterize your submission. You should specify at least three keywords.

|             | keywords1<br>keywords2<br>keywords3 |   |
|-------------|-------------------------------------|---|
| Keywords: * |                                     |   |
|             |                                     |   |
|             |                                     |   |
|             |                                     | 4 |
|             |                                     |   |

รูปที่11 การระบุคำสำคัญ (keywords)

12. กรอกข้อมูลในช่องต่างๆ ให้ครบ แล้วกด "Submit"

| 500 moo10 Sa                   | plee Pathio Chumphon 86000                                                                                                    |
|--------------------------------|----------------------------------------------------------------------------------------------------|
| Paper.pdf. *                   | Upload your full paper. The paper must be in PDF format (file extension .pdf)                                                           |
| Choose File                    | news_65_03_23_1.pdf                                                                                                    |
|                                |                                                                                                    |
| Choose File                    | <ul> <li>Opload your full paper. The paper must be in DOCX format (file extension .docx or doc</li> <li>631112_baยได้_w3.doc</li> </ul> |
|                                |                                                                                                    |
| Student ID (<br>กรุณาแนบส่าเนา | C <b>ard.</b> If you are student registration Please upload student ID Card. ลงทะเบียนแบบนักศึกษา<br>มัตรนักศึกษาด้วย                   |
|                                | CE 01 30 1                                                                                                    |

#### Ready?

If you filled out the form, press the 'Submit' button below. Do not press the button twice: uploading may take time!

Submit

รูปที่12 หน้าจอกรอกข้อมูลแล้วกด Submit

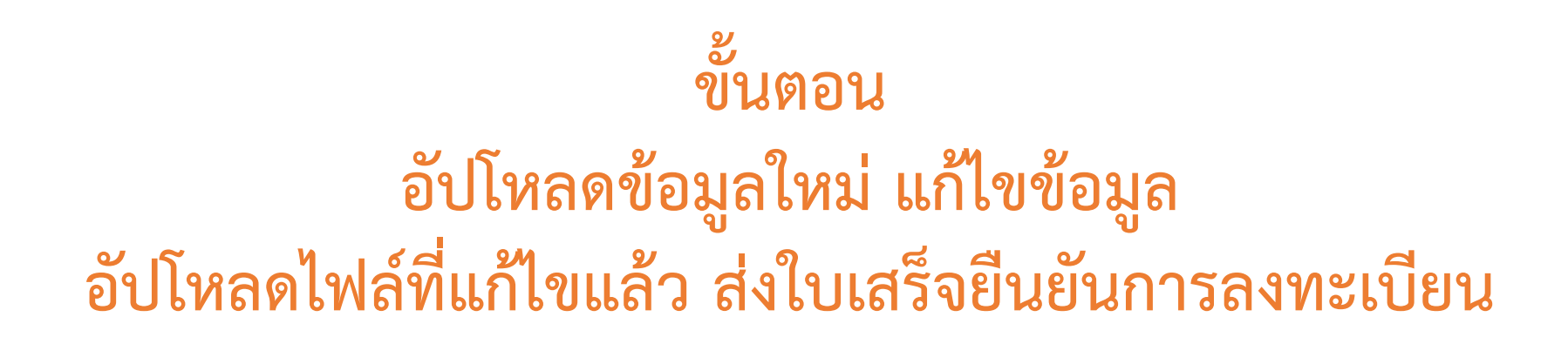

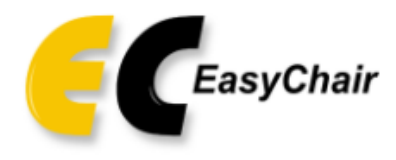

## Log in to EasyChair for IAMBEST2022

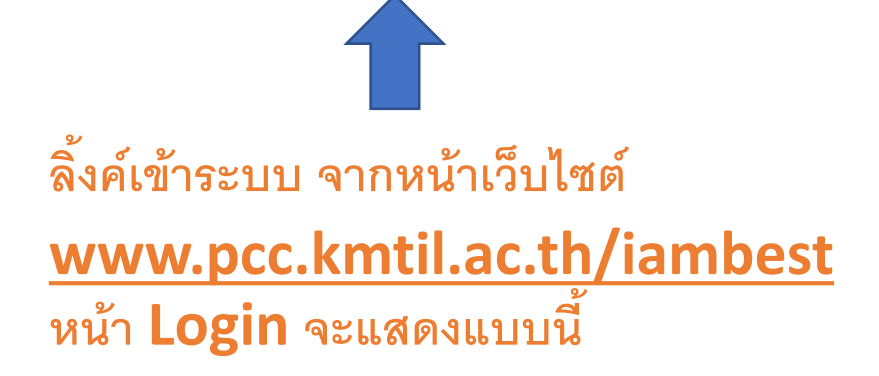

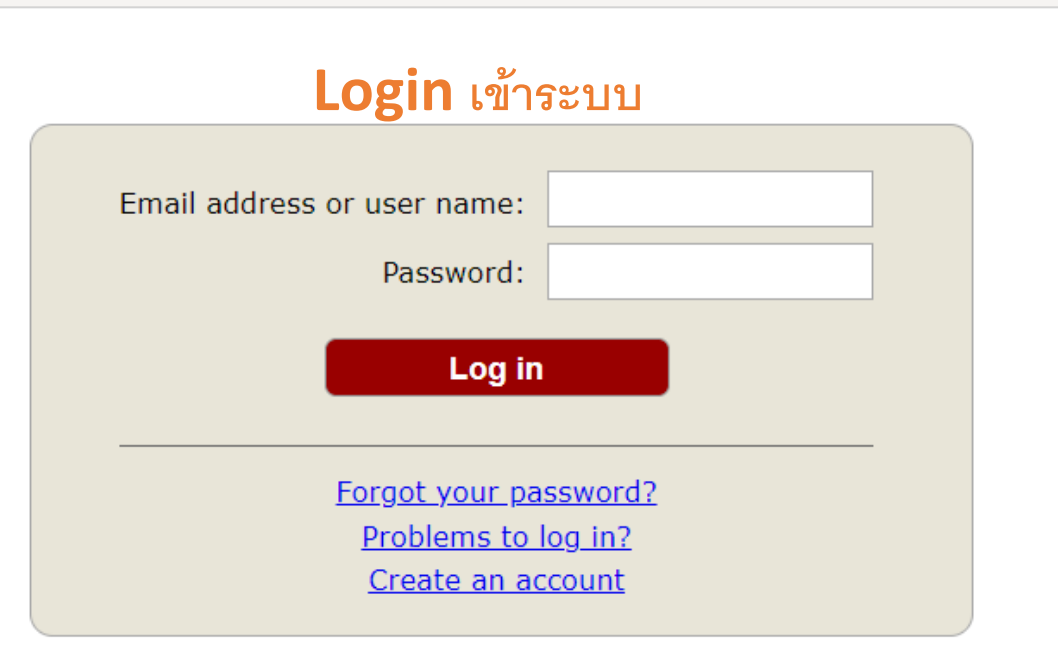

Submission of new papers for IAMBEST2022 is open.

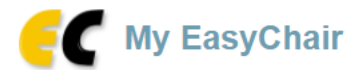

Conferences CFP VCS Preprints Slides EasyChair

## IAMBEST2022 (The 7th National Conference and The 3rd International Conference on Informatics, Agriculture, Management, Business Administration, Engineering, Sciences and Technology (Virtual Seminar))

2

You are logged in to IAMBEST2022 (The 7th National Conference and The 3rd International Conference on Informatics, Agriculture, Management, Business Administration, Engineering, Sciences and Technology (Virtual Seminar)).

Use the links below to access IAMBEST2022.

#### Reviewer

• track chair (AI: (International) Agriculture)

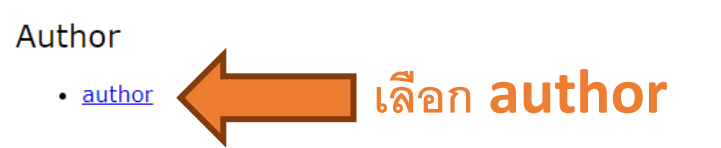

#### CFP

This conference has a call for papers on the EasyChair Smart CFP:

view call for papers

IAMBEST2022: The 7th National Conference and The 3rd International Conference on Informatics, Agriculture, Management, Business Administration, Engineering, Sciences and Technology

Virtual

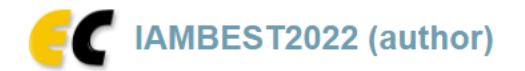

New Submission Submission 1 IAMBEST2022 Premium Conference News EasyChair

## My Submissions for IAMBEST2022

Using the submission author environment you can view or manage your submissions to IAMBEST2022. You can make new submissions or update your previous submissions.

To make a new submission click on "New Submission".

To view or update your existing submission click on the corresponding "view" icon.

Additional information about submission to IAMBEST2022 can be found at the IAMBEST2022 Web page.

Questions about submissions can be sent to the conference contact email iambest.kmitl@gmail.com.

Please note that if you do nothing (not even click on the menu) for more than two hours, your session will expire and you will have to log in again.

| # | Authors          | ۳                                                                               | Track | View | p aper .pdf | p aper.docx | Student ID Card | Program |
|---|------------------|---------------------------------------------------------------------------------|-------|------|-------------|-------------|-----------------|---------|
| 1 | อัครัช จันทร์ทับ | หนีความวุ่นวาย! สื่อเผยเรือยอชต์อันดับ 1 ของโลกของ "เสี่ยหมี" ถูกพบน่านน้ำตุรกี | AI    | _0   | s           | 1           | 2               |         |
|   |                  | Į                                                                               | ลือเ  |      | iev         | N           |                 |         |

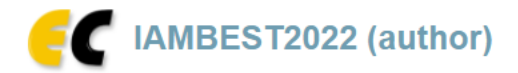

New Submission Submission 1 IAMBEST2022 Premium Conference News EasyChair

## IAMBEST2022 Submission 1

If you want to **change any information** about your paper, use links in the upper right corner.

For all questions related to processing your submission you should contact the conference organizers. <u>Click here to see information</u> <u>about this conference.</u>

| Submission 1                                      |                                                                                                    |  |  |  |  |
|---------------------------------------------------|----------------------------------------------------------------------------------------------------|--|--|--|--|
| Title                                             | หนีความวุ่นวาย! สื่อเผยเรือยอชต์อันดับ 1 ของโลกของ "เสี่ยหมี" ถูกพบน่านน้ำตุรกี                                                                                       |  |  |  |  |
| Paper.pdf:                                        | ➢ (Mar 23, 18:20 GMT)                                                                                                    |  |  |  |  |
| Paper.docx:                                       | (Mar 23, 18:20 GMT)                                                                                                    |  |  |  |  |
| Student ID Card:                                  | (Mar 23, 18:20 GMT)                                                                                                    |  |  |  |  |
| Track                                             | AI: (International) Agriculture                                                                                                    |  |  |  |  |
| Author keywords                                   | ตุรกี<br>ไทย<br>เรือยอร์ช                                                                                                    |  |  |  |  |
| Abstract                                          | หลังจากถูกรัฐบาลอังกฤษประกาศคว่ำบาตร และยึดทรัพย์สินที่ครอบครองในสหราชอาณาจักร รวมถึงสโมสรฟุตบอล เชลซี ไปเมื่อช่วงต้น<br>เดือนที่ผ่านมา จากผลพวงสงคราม รัสเซีย-ยูเครน |  |  |  |  |
| Submitted                                         | Mar 23, 18:20 GMT                                                                                                    |  |  |  |  |
| Last update                                       | Mar 23, 18:33 GMT                                                                                                    |  |  |  |  |
| Presentation types                                | Oral Presentation                                                                                                    |  |  |  |  |
| Phone number                                      | 081111111                                                                                                    |  |  |  |  |
| Registration type                                 | Regular                                                                                                    |  |  |  |  |
| Publication in IAMBEST2022 proceeding"            | Accept                                                                                                    |  |  |  |  |
| Name and address for receipt (ชื่อ สกุลและที่อยู่ | 1/1 2010 0 0000                                                                                                    |  |  |  |  |

Help / Log out

Update information

Update authors Update files

Withdraw

เลือกหัวข้อที่ต้องการแก้ไขข้อมูล

2

| 081111111                                                                                                    |                        |
|----------------------------------------------------------------------------------------------------|------------------------|
| Registration type (*). Please select your registration type                                                                                                 |                        |
| Regular                                                                                                    |                        |
| ○ Student (Doctoral Degree)                                                                                                    |                        |
| O Student (Master's Degree)                                                                                                    | Update Information     |
| O Student (Other)                                                                                                    | ตรวจสอบความถูกต้อง     |
| Publication in IAMBEST2022 proceeding". The papers will be published in IMABEST2022 proceeding.                                                             | และกรอกข้อมูลเพิ่มเติม |
| Z Accept                                                                                                    |                        |
| Name and address for receipt (ชื่อ สกุลและที่อยู่สำหรับออกใบเสร็จ) (*). :                                                                                   |                        |
| 1/1 หมู่3 ต.สะพลี                                                                                                    |                        |
| <b>Mailing address (ที่อยู่จัดส่งเอกสาร).</b> If not the same as the "Address for receipt", please specify.<br>(หากต่างจากที่อยู่สำหรับออกใบเสร็จ โปรดระบุ) |                        |
| 4 moo10 saplee                                                                                                    |                        |
| update Information กรอกข้อมลเสร็จแล้วกด                                                                                                    |                        |

| E IAMBEST2022 (author)                                                                                                    |                                                                                                    | l                                                              | <u>Help / Lo</u>   | <u>g_out</u> |  |  |  |  |
|----------------------------------------------------------------------------------------------------|----------------------------------------------------------------------------------------------------|----------------------------------------------------------------|--------------------|--------------|--|--|--|--|
| New Submission Submission 1 IAMBEST2022 Premium Conference                                                                                                    | <u>Update</u> <u>Files</u>                                                                                                    |                                                                |                    |              |  |  |  |  |
| Update Files for Submission 1                                                                                                    | อัปโหลดไฟล์แก้ไขหรือไฟล์เพิ่มเติม                                                                                                    |                                                                |                    |              |  |  |  |  |
| Use the form below to <b>upload or update</b> files for your submission.<br>To <b>delete</b> a file, use the rightmost column.                                            | ส่งหลักฐานการลงทะเบียน (Bill payment)                                                                                                    |                                                                |                    |              |  |  |  |  |
| •                                                                                                    | Admissible<br>file<br>extensions                                                                                                    | Maximum<br>number<br>of<br>pages                               | Current<br>version | Delete       |  |  |  |  |
| Paper.pdf (*). Upload your full paper. The paper must be in PDF forma<br>Choose File No file chosen                                                                       | t (file extension .pdf)                                                                                                    | PDF (extension pdf)                                            | 10                 | ۶            |  |  |  |  |
| paper.docx (*). Upload your full paper. The paper must be in DOCX for<br>Choose File No file chosen                                                                       | paper.docx (*). Upload your full paper. The paper must be in DOCX format (file extension .docx or doc)       Word (extension .docx or doc)         Choose File       No file chosen       Word (extension .docx or doc) |                                                                |                    | <b>a</b> 🖓   |  |  |  |  |
| Student ID Card. If you are student registration Please upload student<br>Choose File No file chosen                                                                      | JPEG image (extensions jpeg, jpg)<br>PNG image (extension png)                                                                                                    | -                                                              | 2                  | ×            |  |  |  |  |
| <b>Upload bill payment.</b> (.jpg .png) For uploading bill payment, if pay for<br>รายการ กรุณาเขียนแยกรายการในหลักฐานการชำระเงินด้วย<br><u>Choose File</u> No file chosen | many topics, please specify the details. ลงทะเบียน ส่งหลักฐานการชำระเงิน หากชำระเงินหลาย                                                                                                    | JPEG image (extensions jpeg, jpg)<br>PNG image (extension png) | -                  |              |  |  |  |  |
|                                                                                                    |                                                                                                    |                                                                |                    |              |  |  |  |  |

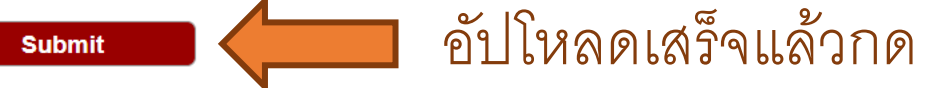